Voici la liste des communes du Finistère (et leurs mairies annexes) dotées d'un dispositif de recueil pour les cartes nationales d'identité et les passeports. En cliquant sur le nom de la commune vous arriverez sur le module de prise de rdv en ligne de celle-ci ou sur les informations mises en lignes par cette commune concernant la procédure de prise de rdv :

| 29 – FINISTERE             | Los grandos átanos do la dámarcho                                                                                                    |
|----------------------------|----------------------------------------------------------------------------------------------------|
| AUDIERNE                   | Les granues étapes de la demarche                                                                                                    |
| BREST centre               | To minutes pour faire voire demarche                                                                                                    |
| BREST-Bellevue             | 1 Acheter un timbre fiscal (en cas de perte ou vol) en ligne ou dans un bureau                                                                  |
| BREST - Europe             | de tabac                                                                                                    |
| BREST - Lambézellec        | Vous pouvez vous procurer le timbre fiscal par carte bancaire lors de la pré-                                                                   |
| BREST - Rive Droite/Quatre | demande                                                                                                    |
| moulins                    | 2 Se connecter ou créer un compte                                                                                                    |
| BREST - Saint-Marc         | 3 Pensaigner la motif de la pré demande                                                                                                    |
| BREST - Saint-Pierre       | Le motif est essentiel pour déterminer le contenu des informations nécessaires                                                                  |
| BRIEC                      | à la pré-demande. Il ne sera plus modifiable par la suite                                                                                       |
| CARHAIX-PLOUGUER           |                                                                                                    |
| <u>CHATEAULIN</u>          | 4 Renseigner l'état-civil - * : Champs obligatoire                                                                                              |
| CHATEAUNEUF-DU-FAOU        | 5 Renseigner la nationalité - * : Champs obligatoire                                                                                            |
| <u>CONCARNEAU</u>          | 6 Compléter lle duces et les informations de contact                                                                                            |
| CROZON                     | o Completer l'adresse et les informations de contact<br>Le numéro de téléphone renseigné lors de votre demande servira uniquement               |
| <u>DOUARNENEZ</u>          | à envoyer un SMS pour vous avertir de la disponibilité du titre.                                                                                |
| FOUESNANT                  |                                                                                                    |
| <u>GUIPAVAS</u>            | 7 Procéder au paiement du titre                                                                                                    |
| HUELGOAT                   | veillez a bien verifier les informations saisies lors des precedentes etapes, car<br>elles conditionnent le montant du paiement                 |
| LANDERNEAU                 | enes conditionment le montait du palement.                                                                                                    |
| LANDIVISIAU                | 8 Valider la pré-demande                                                                                                    |
| LANNILIS                   | Relisez soigneusement les informations de votre récapitulatif. Une fois validée,                                                                |
| LESNEVEN                   | la pre-demande ne pourra en effet plus etre modifiee et toute erreur risque<br>d'antrainer l'éches de la procédure de délivrence de votre titre |
| MOELAN-SUR-MER             | d'entrainer i échec de la procedure de denvrance de voire fiffe.                                                                                |
| MORLAIX                    | 9 Conserver le n° de pré-demande et/ou le QR code                                                                                               |
| PLABENNEC                  | Ils vous seront nécessaires lors de votre passage en mairie.                                                                                    |
| PLEYBEN                    | Vous devez conserver le n° de pré-demande et le présenter au moment de                                                                          |
| PLONEOUR-LANVERN           | Attention la pré-demande réalisée en ligne est valable 6 mois. Vous devez                                                                       |
| PLOUDALMÉZEAU              | finaliser votre demande avec un RDV en mairie dans ces 6 mois.                                                                                  |
| PLOUESCAT                  |                                                                                                    |
| PLOUGASTEL- DAOULAS        | 10 Prendre rendez-vous en mairie                                                                                                    |
| PLOUGONVEN                 | devrez remplir un formulaire cerfa nour valider votre demande                                                                                   |
| <u>PLOUZANÉ</u>            | deviez rempin un formularie certa pour vander voire demande.                                                                                    |
| PONT-L'ABBÉ                | 11 Préparer les pièces justificatives pour votre rendez-vous en mairie                                                                          |
| QUIMPER centre             |                                                                                                    |
| QUIMPER - Penhars          | 12 Suivre l'avancement de la demande<br>Connectez yous à votre espace ANTS et renseignez le numéro de demande                                   |
| QUIMPER - Ergué-Armel      | remis par la mairie dans le module de suivi.                                                                                                    |
| QUIMPERLÉ                  |                                                                                                    |
| SAINT-RENAN                | https://moncompte.ants.gouv.fr/connexion                                                                                                    |
| SAINT-POL-DE-LEON          |                                                                                                    |
| SCAËR                      |                                                                                                    |
| SIZUN                      |                                                                                                    |